Depending on if you are using Internet Explorer 8 or Internet Explorer 9 you may need to adjust your Internet options. To determine which version you have, click on the "Help" option on the toolbar and then click "About Internet Explorer".

| File Edit View Favorites Tools | Help                                                           | Click "Help"          |
|--------------------------------|----------------------------------------------------------------|-----------------------|
| × Google                       | Internet Explorer Help F1<br>What's New in Internet Explorer 9 |                       |
| +You Web Images Videos M       | Online support                                                 | Click "About Internet |
|                                | And a success shares                                           | Explorer"             |

You should get a box like the one below telling if you have internet Explorer 8 or Internet Explorer 9.

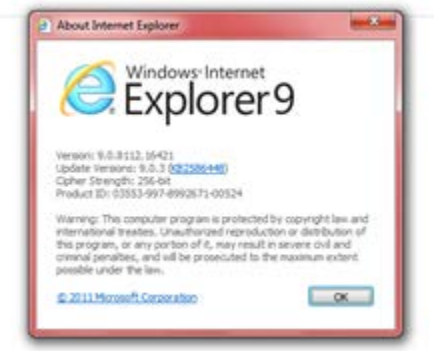

Open a web browser and open your "tools" menu at the top of the

screen. You should see a link for "Internet Options" at the bottom of the menu.

| ()   |        | e mupa | / merance/ |            |                 |
|------|--------|--------|------------|------------|-----------------|
| File | Edit   | View   | Favorites  | Tools Help |                 |
| × (  | Coorle |        |            |            | Click on "Tools |

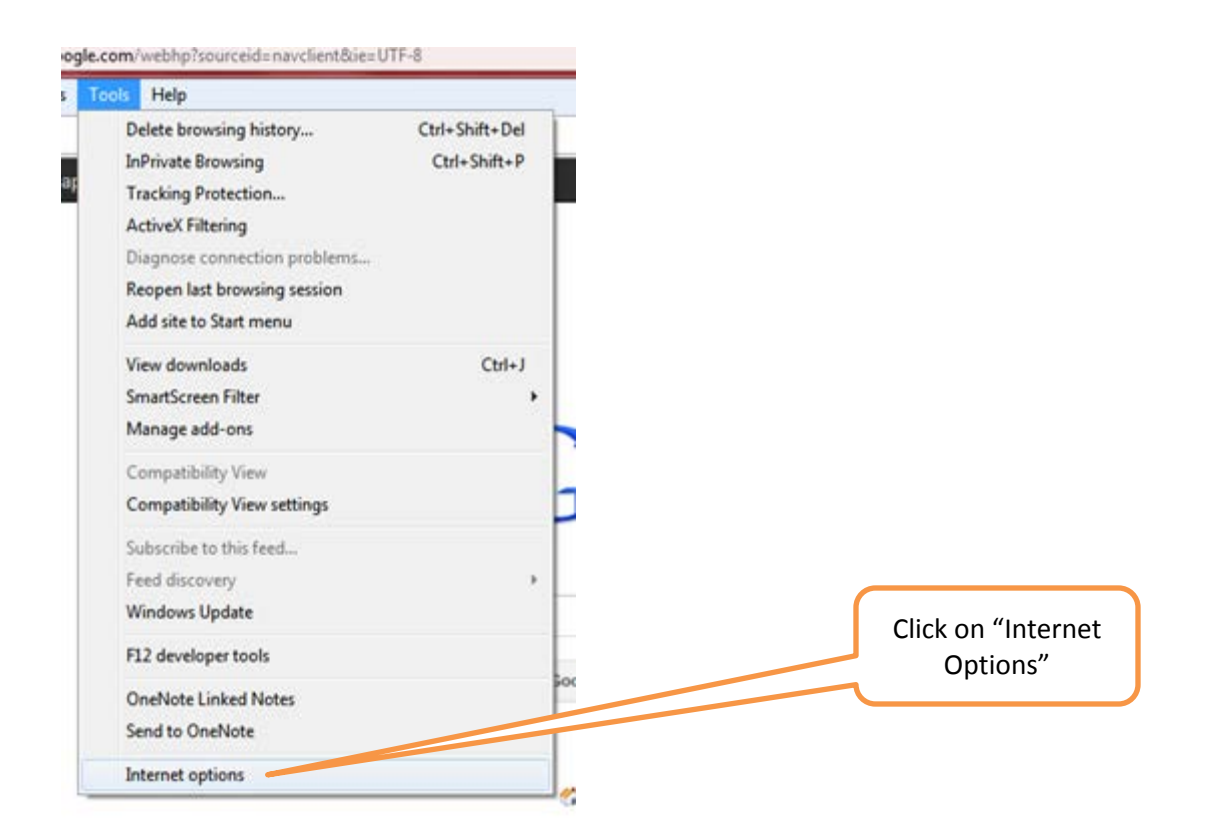

Click on that link and a box should appear like the one below. If you have Internet Explorer 8 then you will need the "Do not save encrypted pages to disk" box to have a check mark in it, if you have Internet Explorer 9, then the box will need to be unchecked.

| Internet Options                                                                                                    |                                        |
|----------------------------------------------------------------------------------------------------|----------------------------------------|
| General Security Privacy Content Connections Programs Advanced                                                                                                    |                                        |
| Settings                                                                                                    |                                        |
| <ul> <li>Check for publisher's certificate revocation</li> <li>Check for server certificate revocation*</li> <li>Check for signatures on downloaded programs</li> <li>Do not save encrypted pages to disk</li> <li>Empty Temporary Internet Files folder when browser is CC</li> <li>Enable DOM Storage</li> <li>Enable Integrated Windows Authentication*</li> <li>Enable memory protection to help mitigate online attacks*</li> <li>Enable native XMLHTTP support</li> </ul> | check or<br>uncheck<br>this<br>option. |
| Enable SmartScreen Filter Use SSL 2.0 Use SSL 3.0 Use TLS 1.0 Use TLS 1.1 *Takes effect after you restart Internet Explorer                                                                                                    |                                        |
| Restore advanced settings                                                                                                    |                                        |
| Resets Internet Explorer's settings to their default Reset                                                                                                    |                                        |
| You should only use this if your browser is in an unusable state.                                                                                                    |                                        |
| Some <u>settings</u> are managed by your system administrator.                                                                                                    |                                        |
| OK Cancel Apply                                                                                                    | When finished,<br>Click "Apply"        |

Click "apply" at the bottom of the screen and try to download your statement again.

If you need further assistance, please feel free to call customer service at 1-800-326-9486.

Thank you,